# Мониторинг и управление Рубеж-08 (Сигма)

Платформа НЕЙРОСС позволяет проводить мониторинг состояний и управление приборами, входящими в конфигурацию охранно-пожарной сигнализации Рубеж-08 производства группы компаний Сигма, по протоколу Modbus.

Paнee интеграция системы Рубеж-08 осуществлялась посредством программной Платформы ITRIUM/ПАК Интеграция, работающей под управлением ОС Windows (см. раздел ITRIUM > Интегрированные средства). Сейчас в рамках импортозамещения мы обеспечиваем работу с системой Рубеж-08 напрямую с сервера Платформы НЕЙРОСС.

Общая информация по интеграция приведена в разделе [Интеграция смежных систем по протоколу MODBUS]. Порядок настройки профиля приведён в разделе [ Настройка плагина Modbus-интеграции]. Ниже приведена более узкая информация по работе конкретно с Рубеж-08.

### Общие сведения

Интегрированная система безопасности Рубеж-08 — это комплекс, состоящий из прибора ППКОПиУ Р-08 и дополнительного оборудования, поддерживающий до 1000 объектов технических средств (шлейфов сигнализации, точек доступа, исполнительных устройств) сигнализации . Прибор предназначен для построения комплексных систем безопасности средних и крупных объектов, с организацией централизованной или автономной охраны, автоматической системы пожаротушения и управления исполнительными

устройствами (технологическим оборудованием). В качестве управляющего контроллера для построения автономных систем управления используется БЦП Рубеж-08 исп. 5С. Система НЕЙРОСС поддерживает мониторинг состояний и выдачу команд управления элементам ИСБ Рубеж-08, поддержанным в протоколе Modbus от группы компаний Сигма. Подключение к линии Modbus осуществляется по сети Ethernet непосредственно от Платформы НЕЙРОСС к БЦП Рубеж-08 исп. 5С.

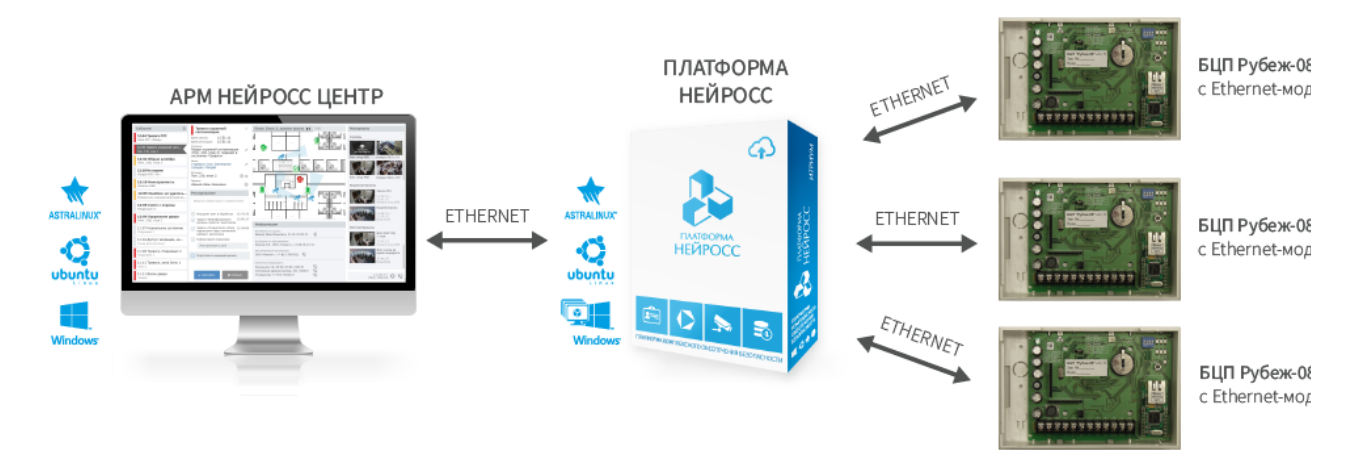

Структурная схема интеграции ИСО Рубеж-08 в НЕЙРОСС

## Конфигурация Рубеж-08

Настройка системы Рубеж-08 осуществляется согласно инструкции от компаниипроизводителя. Устройство БЦП предоставляет web-интерфейс конфигурации по ip-адресу устройства:

http://ip-адрес/

Где ip-адрес - адрес БПЦ в формате IPv4, например, — http://10.1.31.62/.

Также предоставляется меню диагностики по адресу:

http://ip-адрес/diag

Где ip-адрес - адрес БПЦ в формате IPv4, например, — http://10.1.31.62/diag.

Перед интеграцией в НЕЙРОСС проверьте:

- 1. Заданы сетевые параметры БЦП. Обеспечена сетевая доступность БЦП и Платформы НЕЙРОСС.
- 2. Заданы параметры Modbus согласно рисунку ниже.

| Настройки Бцп                                  |                                                                                                    |  |  |  |  |
|------------------------------------------------|----------------------------------------------------------------------------------------------------|--|--|--|--|
|                                                | Сохранить конфигурацию БЦП   Сохранить журнал   Получить журнал   Выберите файл Файл не выбран Загрузить |  |  |  |  |
| Журнал Диагностика КА2 Модбас                  | Смс сервис Режим резервирования Сеть БЦП Lua Информация о программе                                      |  |  |  |  |
| Параметры модбас                               | Протокол обмена                                                                                          |  |  |  |  |
| Тип Modbus/TCP_R08<br>Порт TCP 502             |                                                                                                    |  |  |  |  |
| Имя Сот порта попе<br>Скорость Сот порта 600 У |                                                                                                    |  |  |  |  |
| Принать                                        |                                                                                                    |  |  |  |  |
| Отмена                                         |                                                                                                    |  |  |  |  |
| Время (+/- 0-1000 мксек)<br>undefin            |                                                                                                    |  |  |  |  |
| Изменить                                       |                                                                                                    |  |  |  |  |

- Минимальный адрес зоны равен 1. Для передачи состояний и управления зонами необходимо задать допустимый диапазон номеров зон в конфигурации БЦП, которые будут передаваться по протоколу Modbus с адреса RegZoneMin (1) до адреса RegZoneMax (65535 или меньше). Плагин Modbus-интеграции осуществляет вычитывание регистров зон, начиная с адреса 1 по количеству, указанному в плагине.
- 4. Номера регистров объектов TC не пересекаются с диапазонами адресов для зон, переменных и программ Рубеж Скрипт, а также со служебной областью. Номер регистра Modbus, через который организуется обращение к TC, соответствует идентификатору ID, записанному после точки в формуле TCOID.ID. Адреса TCO также должны быть настроены последовательно, начиная с адреса регистра первого TCO. В параметрах плагина указывается адрес первого регистра и число TCO. Для поиска TCOID.ID вы можете использовать интерфейс диагностики или в меню веб-конфигуратора выбрать Конфигурация Зоны Зона№1 Состав TC Охр.шлейф Общие настройки, нажать \*, тогда появится строчка номер 8 с

| дентификатором. ID можно м                                                                                                    | енять.                                                                                                    |
|----------------------------------------------------------------------------------------------------|----------------------------------------------------------------------------------------------------|
| <ul> <li>Э 10.1.31.62/diag</li> <li>× +</li> <li>→ С ▲ Не защищено   10.1.31.62/diag</li> </ul>                                                                                                    | u - ↓<br>★ %                                                                                                    |
| Настр<br>Сохранить конфигурацию БЦП<br>Выберите файл Фа                                                                                                    | ООЙКИ БЦП<br>Сохранить журнал Получить журнал<br>ийл не выбран Загрузить<br>поважия Сать БШ Ца Мифолмация о прогламме          |
| портал длагностика от подово от серено гелити резерени                                                                                                    | оовалии Сетерції сов информации о программе                                                                                    |
| тсо тУРЕ/ID<br>Зона 5 Чег Ч<br>Пожарный ШС 51 (20004 32771) Ч<br>Адрес TCO (ID)                                                                                                    | Состояние ТСО<br>Дама состояния<br>03:0102830183000000000000000000000000000000                                                 |
| <ul> <li>◊ P-08 БЦП №20004 × +</li> <li>← → C ▲ Не защищено   10.1.31.62</li> <li>Р-08 исп.5С БЦП №20004 8272</li> <li></li> <li>Консоль и таблица</li> <li>В н и мание 19</li> <li>Зона 5 (Пожарн<br/>ШС: Тревога</li> <li>Восст.</li> </ul> | <ul> <li>✓ – □ ×</li> <li>№ ☆</li> <li>2/1Сг.01/78</li> <li>) &gt;</li> <li>Э:24 01</li> <li>ный ШС</li> <li>Работа</li> </ul> |
| F1 V A                                                                                                    | F2                                                                                                    |
| 1 2                                                                                                    | 3                                                                                                    |
| 4 5                                                                                                    | 6                                                                                                    |
| 7 8                                                                                                    | 9                                                                                                    |
| * 0                                                                                                    | С                                                                                                    |
| Консоль Таблица                                                                                                    | )                                                                                                    |

Конфигурация плагина

| НЕЙРОСС   Интеграция с устройствами Мос                                                                                                    | lbus (плагин) Николай Элеутов                                                                                                    |
|----------------------------------------------------------------------------------------------------|----------------------------------------------------------------------------------------------------|
| Профили системы (2/5) Элементы                                                                                                    |                                                                                                    |
| 0. ППКОПУ Р-08 1 × 1. Профиль1 интеграции с ППКОПУ Р-08 Сигма                                                                                                    | v2.20.8272M × +                                                                                                    |
| Профиль: ППКОПУ Р-08 1 (скачать)<br>Версия: 2.0.1<br>Д. Выберите файл Импортировать                                                                                                    | <ul> <li>Настройка переменных • Редактирование исходного кода</li> </ul>                                                                                                    |
| Режим редактирования:<br><ul> <li>Настройка переменных</li> <li>Редактирование исходного кода</li> <li>Адрес устройства Modbus:</li> <li>I</li> <li>IP-адрес БЦП:</li> <li>10.1.31.62</li> <li>Количество Зон:</li> <li>5</li> <li>Количество ТС:</li> <li>5</li> <li>Номер(TCOID.ID) первого из ТС:</li> <li>32767</li> <li>Период обновления мсек.:</li> <li>2000</li> </ul> | <pre>1 profile_1.lua 2 Профиль интеграции с системой Р-08 Сигма. 3 4 @file .lua 5 @date 14.10.22 6 7 local R08 = {     @parameter { "type": "number", "title": "Адрес устройства Modbus     address = 1,     @parameter { "type": "string", "title": "IP-адрес БЦП", "key": "     host = "10.1.31.62",         @parameter { "type": "number", "title": "Количество Зон", "key": 13 zone_count = 5, 14 @parameter { "type": "number", "title": "Количество ТС", "key": 15 tco_count = 5, 16 @parameter { "type": "number", "title": "Номер(TCOID.ID) первого 17 tco_reg = 32767, 18 @parameter { "type": "number", "title": "Период обновления мсек. 19 refresh_timeout = 2000 20 } </pre> |
|                                                                                                    | Редактировать                                                                                                    |

Задайте настройки плагина согласно таблице ниже. Сохраните изменения.

Вы можете воспользоваться формой или, выбрав режим редактирования исходного кода, вносить правки напрямую в код. Также возможно скачивание профиля, изменение его в удобном вам редакторе и повторная загрузка. Инструкция по работе с плагином приведена в разделе [Настройка плагина Modbus-интеграции].

| Параметр                                | Диапазон<br>значений                 | Комментарий                                                                                                    |
|-----------------------------------------|--------------------------------------|----------------------------------------------------------------------------------------------------|
| Адрес<br>устройства<br>Modbus           | 1                                    | Адрес БЦП для протокола Modbus. Нужно всегда использовать только значение 1.                                                                                                    |
| ІР-адрес<br>БПЦ                         | IР-адрес<br>БПЦ в<br>формате<br>IPv4 | БЦП должен принадлежать одной подсети с<br>узлом Платформа НЕЙРОСС.                                                                                                    |
| Количество<br>зон                       | Натуральное<br>число                 | Число зон. Состояния зон вычитываются, начиная<br>с адреса 1, по указанному количеству. Если<br>указано 5, то будут вычитываться адреса: 1, 2, 3,<br>4, 5. В дереве элементов в Папка зон будет<br>создано 5 элементов типа ЗонаР08, будут<br>вычитаны регистры 1, 2, 3, 4, 5 и заданы<br>соответствующие значениям регистров состояния<br>зон. Период перевычитывания регистров<br>задаётся в поле Период обновления.                                                 |
| Количество<br>ТС                        | Натуральное<br>число                 | Число ТС. Состояния ТС вычитываются, начиная<br>с номера, заданного в поле <b>Номер (TCOID.ID)</b><br>первого из ТС, по указанному количеству. Если<br>задано 5 и номер первого 32767, в дереве<br>элементов в Папка ТСО будет создано 5<br>элементов типа ТСО, будут вычитаны регистры:<br>32767, 32768, 32769, 32770, 32771 и заданы<br>соответствующие значениям регистров состояния<br>TCO. Период перевычитывания регистров<br>задаётся в поле Период обновления. |
| Номер<br>(TCOID.ID)<br>первого из<br>TC | Натуральное<br>число                 | Начиная с этого адреса регистра будут<br>вычитываться состояния TCO.                                                                                                    |
| Период<br>обновления,<br>мсек           | Натуральное<br>число                 | Интервал запуска процедуры перевычитывания<br>значений регистров зон и TCO, задаётся в<br>милисекундах.                                                                                                    |

#### Дерево элементов

Плагин Modbus-интеграции обеспечивает вычитывание значений регистров в диапазонах, заданных настройками плагина, и построение дерева элементов, которое можно просмотреть на вкладке **Элементы** Плагина Modbus.

| НЕЙРОСС   Интеграция с ус                                                                                                    | тройствами Modbus (плагин)                                                                        | Николай Элеутов |
|----------------------------------------------------------------------------------------------------|---------------------------------------------------------------------------------------------------|-----------------|
| Профили системы (6/30) Элементы                                                                                                    |                                                                                                   |                 |
| Поиск по элементам Q                                                                                                    | Зона_5                                                                                            |                 |
| О Обновить список элементов                                                                                                    | Название: Зона_5                                                                                  |                 |
| <ul> <li>P-08:0</li> <li>Папка Зон</li> <li>Зона_1</li> <li>Зона_2</li> <li>Зона_3</li> <li>Зона_4</li> <li>Зона_5</li> <li>Папка Тсо</li> <li>TcoID_432767</li> <li>TcoID_432768</li> <li>TcoID_432770</li> <li>TcoID_432771</li> </ul> | Метки состояния: Тревога, Пожарное «Внимание»<br>Метки типа: ЗонаР08<br>Профиль: О. ППКОПУ Р-08 1 |                 |
| <ul> <li>Папка Зон</li> <li>Папка Тсо</li> </ul>                                                                                                    | Сохранить                                                                                         |                 |

В поле **Название** вы можете задать пользовательское название элемента. Оно будет использовано в АРМ НЕЙРОСС Центр при формировании событий и состояний элемента. Вы также можете сбросить название к дефолтовому. Инструкция по работе с плагином приведена в разделе [Настройка плагина Modbus-интеграции].

#### Назначение собственных меток НЕЙРОСС

Элементам сети Modbus профилем интеграции назначаются метки типа элемента: ЗонаР08, TCO и метки состояний. Эти метки являются нестандартными для Платформы НЕЙРОСС и в АРМ Центр, элементы по умолчанию отображаются в виде иконки или полигона синего цвета [Состояния элементов НЕЙРОСС: метки, иконки]. Чтобы задать стандартное обозначение достаточно задать стандартную метку в качестве пользовательской, например, — ЗонаПС для зоны пожарной сигнализации.

Кроме того, метку ЗонаР08 могут содержать элементы различных типов. С целью дифференциации типа элементов для последующей кастомизации отображения в АРМ НЕЙРОСС Центр добавьте элементам пользовательские метки, вписав их в соответствующее поле [Элементы].

На вкладке **Редактор иконок** задайте наборы меток и назначьте им иконки. Пример настройки иконок для системы ОРИОН приведён в разделе [Мониторинг и управление ОРИОН (БОЛИД) > Назначение собственных иконок для комбинаций меток].

#### Мониторинг событий в АРМ Центр

По приходу события отображается карточка события и план, на котором нанесён данный элемент. Контекстное меню элемента содержит список меток и команд управления.

| События (100)<br>19:24 28.11.2022<br>Пожарное «Внимание» ToolD_432771(.2.2.5,<br>10.1.31.244, Платформа НЕЙРОСС<br>19:24 28.11.2022<br>Предарительная тревога «Внимание» Зона_5(2<br>10.1.31.244, Платформа НЕЙРОСС<br>19:24 28.11.2022<br>Пожарное «Внимание» ToolD_432772(.1.2.5, P-08<br>10.1.31.244, Платформа НЕЙРОСС | Пожарное «Внимание»<br>TcoID_432771(.2.2.5, P-08:2)<br>Врамя события:<br>19:24:58 28.11.2022<br>Врамя рапистрации:<br>19:24:58 28.11.2022<br>Описания:<br>НЕТ ОПИСАНИЯ<br>Мати:<br>#ПС #Тревота | ×    | <u>Modbus</u> ГИС<br>+<br>-<br>1:1<br>К.<br>Фр                         | ТсоID_432771<br>#Тревога #FireWarning #R08_Device<br>Снять<br>Сбросить охранный ШС<br>На охрану<br>Обход<br>Из ремонта<br>Восстановить | ×      |   |                               |          |
|----------------------------------------------------------------------------------------------------|----------------------------------------------------------------------------------------------------|------|------------------------------------------------------------------------|----------------------------------------------------------------------------------------------------|--------|---|-------------------------------|----------|
| 19:24 28.11.2022<br>Предварительная тревога «Внимание» Зона_8(.1<br>10.1.31.244, Платформа НЕЙРОСС                                                                                                    | Источник:<br>10.1.31.244, Платформа НЕЙРОСС<br>Пропуск:<br>пропуск не найден                                                                                                    | \$ > |                                                                        | В ремонт<br>Сбросить пожарный ШС<br>Включить<br>Сбросить пожарный ШС<br>Выключить                                                      | )<br>) | 9 | 9                             | ۷        |
| 18:58 28.11.2022<br>Проникновение TcoID_432772(.1.2.6, Р-08:1)<br>10.1.31.244, Глатформа НЕЙРОСС                                                                                                    | Видеонаблюдение<br>К источнику события не привязан ни один                                                                                                    | C 🛞  |                                                                        | Сбросить АСПТ<br>Отключить автоматику АСПТ<br>Отмена пуска АСПТ                                                                        |        |   | 0.                            |          |
| 18:58 28.11.2022<br>Тревога Зона_11(.1.1.1, Р-08:1)<br>10.1.31.244, Платформа НЕЙРОСС                                                                                                    | медиаисточник<br>Дополнительно<br>События за последние 24 часа:                                                                                                    | >    |                                                                        | Включить автоматику АСПТ<br>Пуск АСПТ                                                                                                  | 9      | æ |                               |          |
| 12:02 28.11.2022<br>Не удалось создать modbus-соединение по СО<br>Устройства Modbus                                                                                                    | Фотоматериалы:                                                                                                    | >    | События за последние 24<br>Пожарное «Внимание»                         | <b>vaca</b>                                                                                                    | O,     |   |                               |          |
| 18:53 28.11.2022<br>На охране TcoID_432772(.1.2.6, Р-08:1)<br>10.1.31.244, Гиатформа НЕЙРОСС                                                                                                    |                                                                                                    |      | Время регистрации: 19<br>Предварительная трев<br>Время регистрации: 19 | 9:24:58<br>вога «Внима<br>9:24:58                                                                                                    |        |   | F                             |          |
| 18:53 28:11.2022<br>На охране Зона_11(.1.1.1, Р-08:1)<br>10.1.31.244, Платформа НЕЙРОСС                                                                                                    |                                                                                                    |      | На охране TcolD_43277<br>Время регистрации: 18<br>Проникновение TcolD_ | 72(.1.2.6, P-08:1)<br>3:53:18<br>432772(.1.2                                                                                           | 0)     |   |                               |          |
| 18:49 28.11.2022<br>Изменилось состояние: TcolD_432791(.1.2.25, Р<br>10.1.31.244, Платформа НЕЙРОСС                                                                                                    | подтвердить отклона                                                                                                    | ить  | Время регистрании: 18                                                  | 3:52:56                                                                                                    |        |   | вт, 00:19:4<br>Николай Элеути | 41<br>ов |